## **Updating the Speech Files**

Find your ICON for the CS750 CPS and start the program.

CS750 ICON

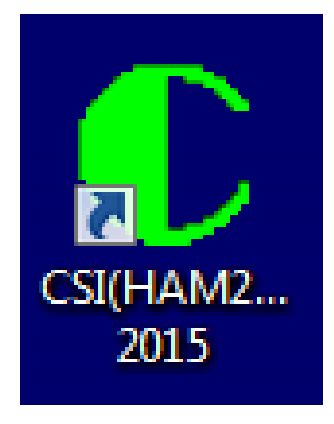

CS750, CS800 and CS801 ICON

The voice file that you should already downloaded from the website is a ZIP file. Don't forget to unzip it.

COPYRIGHT BY CONNECT SYSTEMS INC. PERMISSION IS GRANTED TO DISTRIBUTE OR POST  $\ensuremath{1}$ 

You should get the following screen:

| 🜔 Customer Programming Software - HAM2000 |      |        |      |       |      |       |        |      |
|-------------------------------------------|------|--------|------|-------|------|-------|--------|------|
| File                                      | Edit | Progra | m Ol | ption | View | Tools | Window | Help |
|                                           |      |        |      | 1     |      |       | 2      |      |
| ]                                         |      |        |      |       |      |       |        |      |
|                                           |      |        |      |       |      |       |        |      |
|                                           |      |        |      |       |      |       |        |      |
|                                           |      |        |      |       |      |       |        |      |

Press the Tools pulldown menu and you should see the following:

| 🜔 Customer Programming Software - HAM2000 |      |         |        |          |       |                                                                     |
|-------------------------------------------|------|---------|--------|----------|-------|---------------------------------------------------------------------|
| File                                      | Edit | Program | Option | View     | Tools | Window Help                                                         |
|                                           |      |         | )      | <b>a</b> | l     | .oad Font Library And Language Package<br>.oad Fixed Voice Data     |
| ]                                         | _    |         |        |          | E     | xport Digital Contact<br>mport Digital Contact                      |
|                                           |      |         |        |          | E     | xport Channels<br>mport Channels                                    |
|                                           |      |         |        |          | 9     | Software Control License Apply<br>Software Control License Register |
|                                           |      |         |        |          | (     | CPS data Translate<br>CPS model Convert                             |
|                                           |      |         |        |          | l     | .oad User Record Data                                               |
|                                           |      |         |        |          | _     |                                                                     |

Click on the Load Fixed Voice Data in the Tools pulldown menu and you should see the following:

| Load Fixed Voice Data        |    |        |  |
|------------------------------|----|--------|--|
| Write Fixed Voice Data       |    |        |  |
| Click IOKI to write resource | OK | Cancel |  |
|                              |    |        |  |

Click on the rectangle with the three dots and you should get the following:

| C Open                                   |                  |         |        |   | ×      |
|------------------------------------------|------------------|---------|--------|---|--------|
| Look in: 🌗 CS800D WEBSITE UPDATE PROCE 👻 | G 🤌 📂 🛄 -        |         |        |   |        |
| Name                                     | Date modified    | Туре    | Size   |   |        |
| VoicePacket2015-03-23.fv                 | 8/8/2018 6:45 PM | FV File | 403 KB |   |        |
| File name:                               |                  |         |        |   | Open   |
| Files of type: Archive Files(*.fv)       |                  |         |        | ▼ | Cancel |

**COPYRIGHT BY CONNECT SYSTEMS INC. PERMISSION IS GRANTED TO DISTRIBUTE OR POST** 3

This is a standard windows screen and you might have to search for your voice packet file.

Double click on the voice packet file and you should get the following:

| Load Fixed Voice Data                                                       | <b>c</b> |
|-----------------------------------------------------------------------------|----------|
| Write Fixed Voice Data                                                      |          |
| C:\Users\Dean\Desktop\CS800D WEBSITE UPDATE PROCEDURE\VoicePacket2015-03-23 |          |
|                                                                             |          |
| OK Cancel                                                                   |          |
| Click [OK] to write resource to radio.                                      |          |
|                                                                             |          |
|                                                                             |          |
|                                                                             |          |

Press the OK key and you should get the following:

| Load Fixed | Voice Data                                                                  |
|------------|-----------------------------------------------------------------------------|
| W          | rite Fixed Voice Data                                                       |
|            | C:\Users\Dean\Desktop\CS800D WEBSITE UPDATE PROCEDURE\VoicePacket2015-03-22 |
|            |                                                                             |
|            | OK Cancel                                                                   |
| Trans      | mitting data.Please wait                                                    |
| -          |                                                                             |
|            |                                                                             |
|            |                                                                             |

While the data is being loaded into the radio, the radio should show the following:

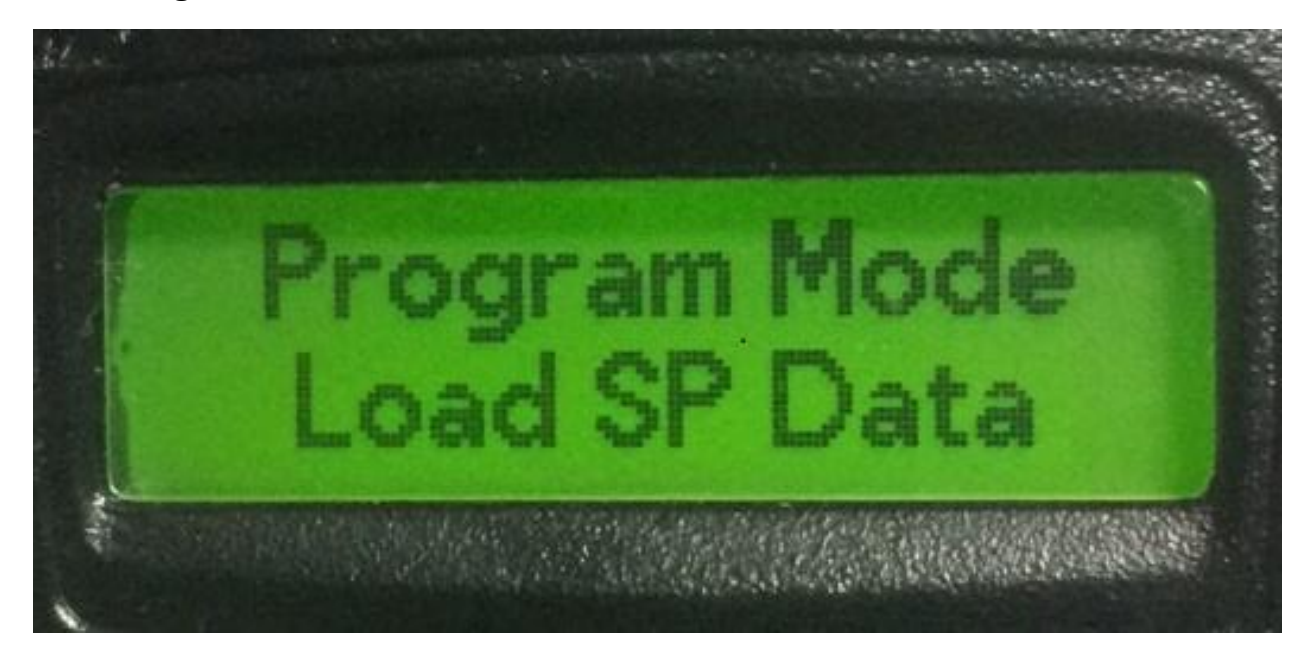

After the speech file has been loaded into the radio, the screen should show the following:

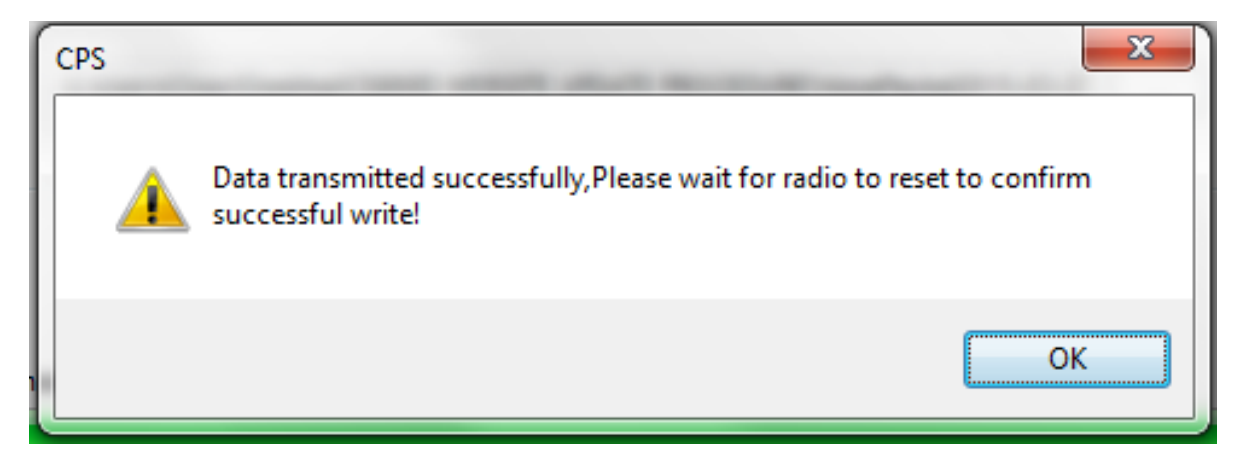

## **COPYRIGHT BY CONNECT SYSTEMS INC. PERMISSION IS GRANTED TO DISTRIBUTE OR POST** 6

Press the OK button and you will now get the following:

| Load Fixed Voice Data                                                                                |  |
|----------------------------------------------------------------------------------------------------|--|
| Write Fixed Voice Data   Isers\Dean\Desktop\CS800D WEBSITE UPDATE PROCEDURE\VoicePacket2015-03-23.fv |  |
| OK Cancel                                                                                            |  |
| Click [OK] to write resource to radio.                                                               |  |

Press the red button with the "X" to exit from this program. If you press the "OK" button like you would expect, the program will load the speech file again. This is not a problem but is a nuisance.

The radio will reset itself and now you are ready to use the radio. If you keep the programming cable plugged in, the radio will not annunciate the channel number until you remove the cable.